### さくらのVPS(仮想専用サーバー)に解析環境を構築する方法について

解析環境を構築する方法は様々にありますが、今回はさくらインターネットが提供しているVPS(仮 想専用サーバー)サービスで解析環境を構築してみましょう。

以下の方法で解析環境を構築するには、さくらインターネットのサービスへの申込が必要となりま す。ご希望の方は以下のリンクを参照の上、お申し込みください。

1. 以下の方法を参考にさくらの会員にご登録ください。

#### さくら会員登録方法

2. 会員登録が完了したらVPSの会員IDログイン画面にアクセスし「ログイン」をクリックします。

|                                          |                                                            |               | •                                                                                                    |  |
|------------------------------------------|------------------------------------------------------------|---------------|----------------------------------------------------------------------------------------------------|--|
| <b>計</b> 新規会員登録                          | 🛔 会員IDでログイン                                                | ー IPアドレスでログイン |                                                                                                    |  |
| ▲ さくらの会員                                 | IDでログイン                                                    |               |                                                                                                    |  |
| さくらの会員IDでログインで                           | すると、ご契約中のすべてのサ                                             | ーバの操作が行えます。   |                                                                                                    |  |
|                                          | ログイン                                                       |               |                                                                                                    |  |
|                                          |                                                            |               |                                                                                                    |  |
| <ul> <li>ローカルネットワー<br/>が必要です。</li> </ul> | ク接続の設定変更を行う場合も                                             | 、会員IDによるログイン  |                                                                                                    |  |
|                                          |                                                            |               |                                                                                                    |  |
|                                          | ▲ 新規会員登録 ▲ さくらの会員<br>さくらの会員IDでログインス ● ローカルネットワーム<br>が必要です。 |               | <ul> <li>新規会員登録         <ul> <li>会員Dでログイン             <li>アアドレスでログイン</li> </li></ul> </li> <li>さくらの会員IDでログインすると、ご契約中のすべてのサーバの操作が行えます。         <ul> <li>ログイン</li> </ul> </li> <li>ローカルネットワーク接続の設定変更を行う場合も、会員IDによるログイン         が必要です。         <ul> <li>コーカルネットワーク接続の設定変更を行う場合も、会員IDによるログイン             が必要です。         </li></ul> </li> </ul> |  |

### 3. ご自身の「会員ID」と「パスワード」を入力し「ログイン(認証)」をクリックします。

| SAKURA internet                           |                                                                                                |
|-------------------------------------------|------------------------------------------------------------------------------------------------|
|                                           | さくらインターネット 会員認証                                                                                |
|                                           | 「会員ID」と「会員メニューのパスワード」をご入力ください<br>*会員メニューのパスワードはお客さまにてお決めいただいたパスワードです                           |
|                                           | 会員ID 例: nnn12345                                                                               |
|                                           | パスワード                                                                                          |
|                                           | ログイン(認証)                                                                                       |
|                                           | <ul> <li>新規会員登録はこちら</li> <li>会員メニューのパスワードをお持ちでない方・お忘れの方はこちら</li> <li>会員IDをお忘れの方はごちら</li> </ul> |
|                                           |                                                                                                |
|                                           |                                                                                                |
| 止来領徴 ご个明点、お何合せ先<br>© SAKURA internet Inc. |                                                                                                |

4. さくらのVPSコントロールパネルです。左側メニューの「スクリプト」をクリックします。

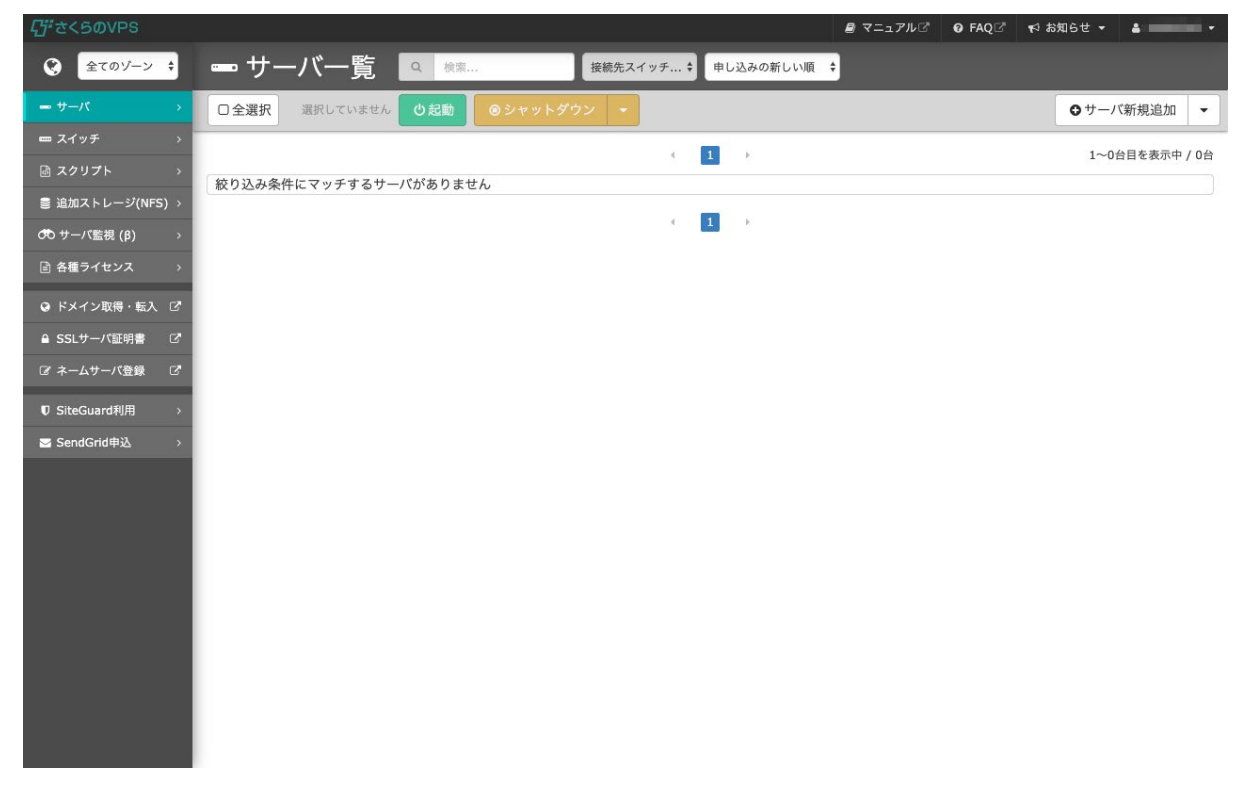

#### 5. スクリプトー覧画面です。下にスクロールします。

| <i>口</i> #さくらのVPS          | ■ マニュアルご ● FAQご 料 お知らせ ・     ▲     ■ ・                |
|----------------------------|-------------------------------------------------------|
| € 全てのゾーン \$                | ゆ スクリプト一覧                                             |
| <b></b> サーバ →              | ●自分のスクリプトを追加                                          |
| ■ スイッチ >                   |                                                       |
| 図 スクリプト  >                 | スタートアップスクリプト一覧                                        |
| ● 追加ストレージ(NFS) >           |                                                       |
| のサーバ監視(β) >                | 全てのOS v Q                                             |
|                            |                                                       |
| ♀ ドメイン取得・転入 ピ              | 自分のスクリプト                                              |
| ≙ SSLサーバ証明書 C <sup>a</sup> | 自由にスクリプトを登録・編集することが出来ます。自分のスクリプトは10個まで登録可能です。詳細はこちらび。 |
| 「ビネームサーバ登録」 ビ              |                                                       |
| ♥ SiteGuard利用 >            |                                                       |
| I SendGrid申込 →             |                                                       |
|                            | ● 自分のスクリプトを追加                                         |
|                            |                                                       |
|                            |                                                       |
|                            | 月間ランキング                                               |
|                            |                                                       |
|                            | 月間ランキングを只今集計中!お楽しみに♥                                  |
|                            |                                                       |

## 6. 「さくらインターネット公式スクリプト」から「JupyterLab」をクリックします。

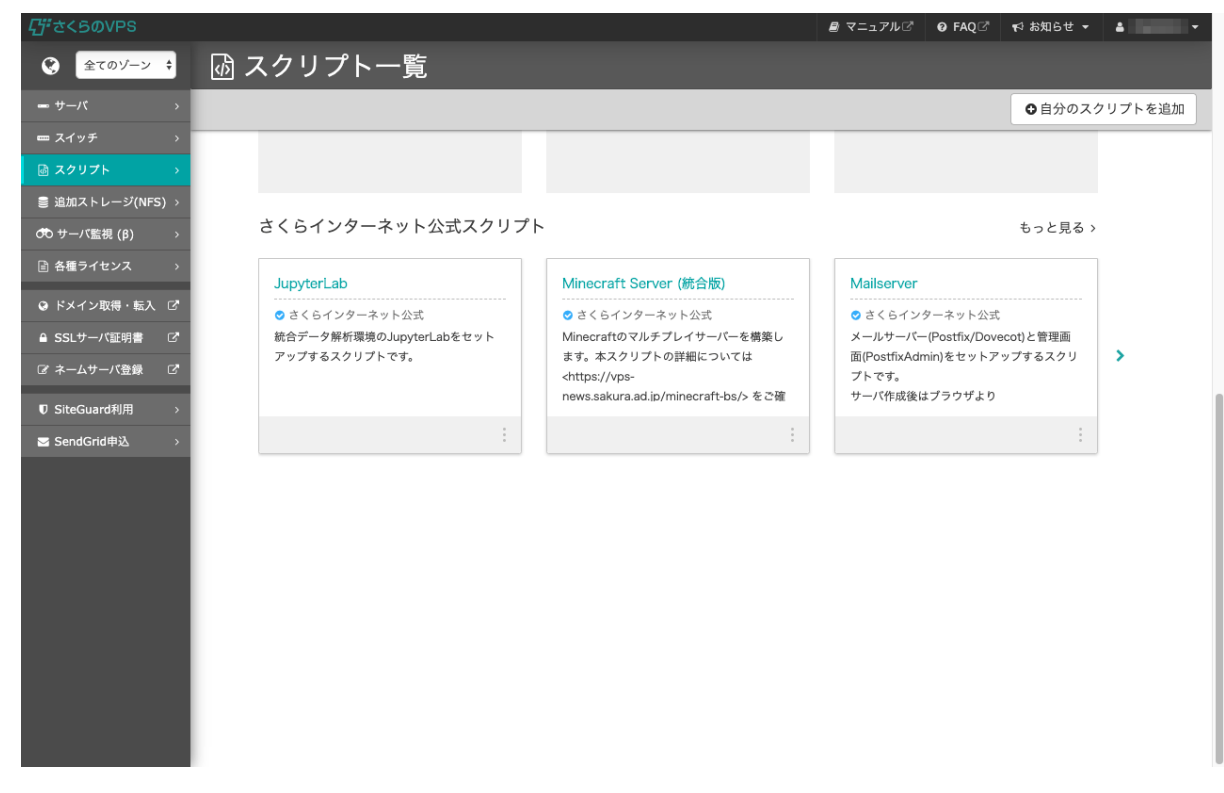

### 7. 「JupyterLab」のスクリプト詳細画面です。下にスクロールします。

| <i>답</i> ざくらのVPS |                                                 |                                                 | 🛢 マニュアルご | Ø FAQ⊡" | 📢 お知らせ 👻 | • • |
|------------------|-------------------------------------------------|-------------------------------------------------|----------|---------|----------|-----|
| € 全てのゾーン 🛟       | 💩 JupyterLa                                     | b 統合データ解析環境のJupyterLabをセットアップする                 | スクリプトです  | す。      |          |     |
| - サーバ →          |                                                 |                                                 |          |         |          |     |
| 🚥 スイッチ 🛛 🗸       |                                                 |                                                 |          |         |          |     |
| 図 スクリプト >        | ● スクリプト情報                                       |                                                 |          |         |          |     |
| 曼 追加ストレージ(NFS) → | 名前                                              | JupyterLab                                      |          |         |          |     |
| 🕫 サーバ監視 (β) 🛛 🔅  | 説明                                              | 統合データ解析環境のJupyterLabをセットアップするスクリプトです。           |          |         |          |     |
| ■ 各種ライセンス >      | 利用可能 <b>OS</b>                                  | CentOS7 x86_64, CentOS8 x86_64                  |          |         |          |     |
| ❷ ドメイン取得・転入 🕑    | 作成者                                             | ⊘さくらインターネット公式                                   |          |         |          |     |
| ≜ SSLサーバ証明書 C    |                                                 |                                                 |          |         |          |     |
| ぽ ネームサーバ登録 - ピ   | ● スクリプト内容                                       |                                                 |          |         |          |     |
| ♥ SiteGuard利用 >  | #!/bin/bash                                     |                                                 |          |         |          | 1   |
| ☑ SendGrid申込 >   |                                                 |                                                 |          |         |          |     |
|                  | set -x                                          |                                                 |          |         |          |     |
|                  | # コントロールパネルの                                    | 入力値を変数へ代入                                       |          |         |          |     |
|                  | password=@@@JP@@<br>port=@@@JPORT@@@            | 0@<br>0                                         |          |         |          |     |
|                  | user="jupyter"                                  |                                                 |          |         |          |     |
|                  | nome= /nome/şuser                               |                                                 |          |         |          |     |
|                  | # ユーザーの作成<br>if ! cat /etc/passwd   a           | wk -F : '{ print \$1 }'   egrep ^\$user\$; then |          |         |          |     |
|                  | adduser \$user                                  |                                                 |          |         |          |     |
|                  |                                                 |                                                 |          |         |          |     |
|                  | echo "[1/5] Pythonのイ<br>yum update -y    exit : | ンストールに必要なライブラリをインストール中"<br>1                    |          |         |          |     |
|                  | 144 dans 1 0 11 1 4 winn 1 de 🕳 1 de            | · . · · · · · · · · · · · · · · · · · ·         |          |         |          | lè  |

## 8.「スクリプトを利用する」から「サーバを新規購入して利用する」をクリックします。

| <i>다</i> さくらのVPS |                                     | <i>圓</i> マニュアル 2               |
|------------------|-------------------------------------|--------------------------------|
| € 全てのゾーン 🛟       | 动 JupyterLab 統合データ解析環境のJupyterLad   | bをセットアップするスクリプトです。             |
| <b></b> サーバ →    |                                     |                                |
| 🚥 スイッチ 🛛 🔪       |                                     |                                |
| 卤 スクリプト  >       | ● パラメータ                             |                                |
| ◎ 追加ストレージ(NFS) > | 名前                                  | 置檢対象                           |
| 😎 サーパ監視 (β) >    |                                     | 00010000                       |
| 副 各種ライセンス >      | Jupyterのロジィンパスワート設定                 | @@@JK@@@                       |
|                  | port番号変更(49152以上、65534以下を指定してください)  | @@@JPORT@@@                    |
|                  |                                     |                                |
| ■ SSLサーバ証明書 C    | ● パケットフィルタ設定                        |                                |
| ☑ ネームサーバ登録   ☑   | スクリプト利用時のパケットフィルタ設定: 無効             |                                |
| ♥ SiteGuard利用 >  |                                     |                                |
| ☑ SendGrid申込 >   | ♥スクリプトを利用する                         |                                |
|                  | 契約中のVPSに利用する                        |                                |
|                  | 契約中のVPSに対して、このスタートアップスクリプトを利用します。利用 | 寺、OSの再インストールが必要となりますのでご注意ください。 |
|                  |                                     |                                |
|                  | サーバを選択してください 💙 契約中                  |                                |
|                  |                                     |                                |
|                  | 新規にVPSを契約して利用する                     |                                |
|                  | サーバーを新規に契約してこのスタートアップスクリプトを利用します。   |                                |
|                  | サーバを新規購入して利用する >                    |                                |

9. サーバ新規追加画面です。

サーバ選択でゾーンは「大阪 第3ゾーン」、プランは「1G」を選択します。 今回の無料クーポンご利用対象プランは1Gのプランとなります。

ほかのプランでの無料クーポンのご利用はできませんのでご了承ください。

| <b>行</b> ざくらのVPS |                                                                        | 🛢 マニュアルビ    | Ø FAQ ⊡ | ♥ お知らせ ▼ | A |
|------------------|------------------------------------------------------------------------|-------------|---------|----------|---|
| 全てのゾーン           | ● サーバ新規追加                                                              |             |         |          |   |
| <b></b> サーバ →    |                                                                        |             |         |          |   |
| 🚥 スイッチ 🛛 >       |                                                                        | 52          |         |          |   |
|                  | ★ 123 100 100 100 100 100 100 100 100 100 10                           | <br>お申し込み確認 |         |          |   |
| 言 追加ストレージ(NFS) → |                                                                        |             |         |          |   |
| oの サーバ監視 (β) >   | サーバ選択                                                                  |             |         |          |   |
| 副 各種ライセンス →      |                                                                        |             |         |          |   |
| ♀ ドメイン取得・転入 🕑    | ゾーン                                                                    |             |         |          |   |
| ≜ SSLサーバ証明書 ピ    |                                                                        |             |         |          |   |
| ☞ ネームサーバ登録   ┏   | <ul> <li>♥ 石狩 第1ゾーン</li> <li>♥ 東京 第2ゾーン</li> <li>♥ 大阪 第3ゾーン</li> </ul> |             |         |          |   |
| ♥ SiteGuard利用 →  |                                                                        |             |         |          |   |
| ☑ SendGrid申込 >   | プラン                                                                    |             |         |          |   |
|                  | ブランを選択してください。                                                          |             |         |          |   |
|                  | ゾーンを選択してください                                                           |             |         |          |   |
|                  | ストレージ変更オプション                                                           |             |         |          |   |
|                  | 利用するストレージを選んでください。                                                     |             |         |          |   |
|                  | プランを選択してください                                                           |             |         |          |   |
|                  |                                                                        |             |         |          |   |

| <b></b> <u></u> <u></u> <u></u> ごくらのVPS |                                         |                   |                  | 🛢 マニュアル 🖓    | Ø FAQ ☑ 🕫 お知らせ ▼ | A |
|-----------------------------------------|-----------------------------------------|-------------------|------------------|--------------|------------------|---|
| 全てのゾーン                                  | 🛢 サーバ新規道                                | <u></u><br>皇加     |                  |              |                  |   |
| <b> サ</b> ーバ →                          | サーバ選択                                   |                   |                  |              |                  |   |
| 📼 スイッチ 🛛 >                              |                                         |                   |                  |              |                  |   |
|                                         | ゾーン                                     |                   |                  |              |                  |   |
| 曼 追加ストレージ(NFS) >                        | はじめにサーバのゾーンを選択                          | 沢してください。同じゾーンのサー/ | べはローカルネットワーク接続が可 | 能です。         |                  |   |
| cの サーバ監視 (β) >                          | 0 万狩 第1 パーン                             | 0 東古 第21/一        | 2 0 十阪 第23       | 1-24         |                  |   |
| 音 各種ライセンス >                             | ↓ 1130 951 7 - 2                        | ▼ 朱示 第27          |                  |              |                  |   |
| ♀ ドメイン取得・転入 ぴ                           | $\neg = \gamma$                         |                   |                  |              |                  |   |
| ≜ SSLサーバ証明書 C <sup>®</sup>              | ノフノ                                     |                   |                  |              |                  |   |
| ☞ ネームサーパ登録   ☞                          | ,,,,,,,,,,,,,,,,,,,,,,,,,,,,,,,,,,,,,,, |                   |                  |              |                  | _ |
| ♥ SiteGuard利用 >                         | プラン                                     | CPU               | メモリ              | 標準ストレージ(SSD) | 月額/年額            |   |
| I SendGrid申込 →                          | 512                                     | 仮想1Core           | 512MB            | 25GB         | 610円 / 6,710円    |   |
|                                         | 🗸 1G                                    | 仮想2Core           | 1GB              | 50GB         | 850円 / 9,350円    |   |
|                                         | 2G                                      | 仮想3Core           | 2GB              | 100GB        | 1,680円 / 18,480円 |   |
|                                         | 4G                                      | 仮想4Core           | 4GB              | 200GB        | 3,400円 / 37,400円 |   |
|                                         | 8G                                      | 仮想6Core           | 8GB              | 400GB        | 6,800円 / 74,800円 |   |
|                                         | 160                                     | 后相00000           | 1600             | 900CB        | 12 000 / 142 000 |   |

| 「<br>ず<br>大<br>らの<br>VPS        |   |                                        |                                       |                             | <i>■</i> マニュアルぼ | Ø FAO [2] 📢 お知らせ 🔻 |   |
|---------------------------------|---|----------------------------------------|---------------------------------------|-----------------------------|-----------------|--------------------|---|
| <ul> <li>全てのゾーン ÷</li> </ul>    |   | サーバ新規連                                 | 自加                                    |                             | 8 (22)/00       |                    |   |
| <b></b> サーバ >                   |   |                                        |                                       |                             |                 |                    | _ |
|                                 |   | 4G                                     | 仮想4Core                               | 4GB                         | 200GB           | 3,400円 / 37,400円   |   |
| <ul> <li></li></ul>             |   | 8G                                     | 仮想6Core                               | 8GB                         | 400GB           | 6,800円 / 74,800円   |   |
| 党 サーパ監視 (β) シン                  |   |                                        |                                       |                             |                 |                    | _ |
| 音 各種ライセンス >                     |   | 16G                                    | 仮想8Core                               | 16GB                        | 800GB           | 13,000円 / 143,000円 |   |
| ◎ ドメイン取得・転入 12                  |   | 32G                                    | 仮想10Core                              | 32GB                        | 1600GB          | 26,000円 / 286,000円 |   |
| ■ 33L 9 二八証明書 2<br>② ネームサーバ登録 2 |   |                                        |                                       |                             |                 |                    |   |
| ♥ SiteGuard利用 >                 |   | ストレージ変更オフ                              | ゚ション                                  |                             |                 |                    |   |
| ☑ SendGrid申込 >                  | 3 | 利用するストレージを選んで                          | ください。                                 |                             |                 |                    |   |
|                                 |   | 康準                                     | 50GB 変更費用                             | оп                          | 変更              | 取扱なし               |   |
|                                 |   | ※ストレージ変更オプション<br>※ストレージ変更オプション         | の料金は、初回請求時に1度のみの。<br>を利用するとストレージ構成が変更 | お支払いです。<br>されるため、標準時と比べて性能差 | きが出る場合があります。    |                    |   |
|                                 |   | ~~~~~~~~~~~~~~~~~~~~~~~~~~~~~~~~~~~~~~ |                                       | CTODICOL MANGED CELIDA      |                 |                    |   |
|                                 |   |                                        |                                       |                             |                 |                    |   |
|                                 |   |                                        |                                       |                             |                 |                    |   |
|                                 |   |                                        |                                       |                             |                 | 次に進む               | > |
|                                 |   |                                        |                                       |                             |                 |                    |   |

### 10. ストレージは50GBのまま、下にスクロールし「次に進む」をクリックします。

11. サーバ設定画面です。

サーバの名前は任意ですが、ここでは分かりやすく「JupyterLab」と入力しています。 OSは自動で選択されているので操作は不要です。

| <b>G</b> rさくらのVPS  | ② マニュアルご ◎ FAQご ☆ お知らせ マ よ                                                                                                    |  |
|--------------------|----------------------------------------------------------------------------------------------------|--|
| € 全てのゾーン 🛟         | 🛢 サーバ新規追加                                                                                                    |  |
| <del>ー</del> サーバ > |                                                                                                    |  |
| - スイッチ >           |                                                                                                    |  |
|                    | SQ3 □ L     L     Sq3     サーバ選択     サーバ設定     支払い方法     お申し込み確認     お申し込み確認     Sq3     Sq3 |  |
| ● 追加ストレージ(NFS) >   |                                                                                                    |  |
| cも サーバ監視 (β) >     | サーバ設定                                                                                                    |  |
| 音 各種ライセンス >        |                                                                                                    |  |
| ❷ ドメイン取得・転入 □2     | サーバの名前 ※任意項目                                                                                                    |  |
| ● SSLサーバ証明書 C      | JupyterLab                                                                                                    |  |
| ぼ ネームサーバ登録 - ビ     |                                                                                                    |  |
| ♥ SiteGuard利用 >    | サーバの説明※任意項目                                                                                                    |  |
| ☑ SendGrid申込 →     |                                                                                                    |  |
|                    |                                                                                                    |  |
|                    |                                                                                                    |  |
|                    | インストールするOS                                                                                                    |  |
|                    | CentOS Ubuntu KUSANAGI                                                                                                    |  |
|                    | 7 x86_64(64bit) 🗸 パージョン選択 🖌 パージョン選択 🖌                                                                                                    |  |
|                    |                                                                                                    |  |
|                    | 管理ユーザ名:root                                                                                                    |  |

#### 12. 「新しい管理ユーザのパスワード」にパスワードを入力します。

パスワードの条件を満たしたパスワードをご自由に設定ください。

| <b>灯</b> さくらのVPS |                                                                   |  |
|------------------|-------------------------------------------------------------------|--|
| € 全てのゾーン 🛟       | 😂 サーバ新規追加                                                         |  |
| <b>ー サー</b> バ >  |                                                                   |  |
| 📼 スイッチ 🛛 >       | 管理ユーザ名:root                                                       |  |
|                  |                                                                   |  |
| 曼 追加ストレージ(NFS) → | 新しい管理ユーザのパスワード                                                    |  |
| 🙃 サーバ監視 (β) →    | •••••                                                             |  |
| 言 各種ライセンス →      | パスワードの条件: 💙 8文字以上 💙 32文字以下 💙 記号は _=+/.,- のみ 🍼 英字・数字・記号のうち2種類以上の使用 |  |
| ♀ ドメイン取得・転入 🕑    |                                                                   |  |
| ≙ SSLサーバ証明書 🛛    | 新しい言理ユーザのバスワート(確認のため再入力)                                          |  |
| ☞ ネームサーバ登録   ☞   | •••••                                                             |  |
| ♥ SiteGuard利用 >  | フタートマップフクリプト                                                      |  |
| SendGrid申込 →     | スラートアックスシラフト<br>設定をすると、インストール時にスクリプトを組み込めます。<br>(無)は必須項目です。       |  |
|                  | Q JupyterLab v                                                    |  |
|                  |                                                                   |  |
|                  | Jupyterのログインパスワード設定 <mark>※</mark>                                |  |
|                  |                                                                   |  |
|                  |                                                                   |  |
|                  | port番号変更(49152以上、65534以下を指定してください) ※                              |  |
|                  | 49152                                                             |  |

13. スタートアップスクリプトに「JupyterLab」がすでに選択されていることを確認します。 続いてJupyterのログインパスワード設定で、JupyterLabにログインする際に必要なパスワードを入 力します。ご自由に設定ください。

| <b>行</b> ざくらのVPS | <br>₽ マニュ                                                                                                    | アルご       | Ø FAQ ☑ | ♥ お知らせ ▼ | 4 |
|------------------|----------------------------------------------------------------------------------------------------|-----------|---------|----------|---|
| € 全てのゾーン \$      | ● サーバ新規追加                                                                                                    |           |         |          |   |
| <b></b> サーバ →    | スタートアップスクリプト                                                                                                    |           |         |          |   |
| ■ スイッチ >         | 設定をすると、インストール時にスクリプトを組み込めます。<br>(w)は必須項目です。                                                                       |           |         |          |   |
| ■ 追加ストレージ(NFS) > | Q JupyterLab                                                                                                    | ~         |         |          |   |
| 🕫 サーバ監視 (β) 🛛 >  |                                                                                                    |           |         |          |   |
|                  | Jupyterのログインパスワード設定 ※                                                                                             |           |         |          |   |
| ♀ ドメイン取得・転入 ピ    | •••••                                                                                                    |           |         |          |   |
| 읍 SSLサーバ証明書 🛛 🖸  |                                                                                                    |           |         |          |   |
| ☞ ネームサーパ登録   ☞   |                                                                                                    |           |         |          |   |
| ♥ SiteGuard利用 >  | port番号変更(49152以上、65534以下を指定してください) ※                                                                              |           |         |          |   |
| ☑ SendGrid申込 →   | 49152                                                                                                    |           |         |          |   |
|                  | パケットフィルタ設定                                                                                                    |           |         |          |   |
|                  | ご契約中の「さくらのVPS」に対する通信制限を行うことが出来るサービスです。パケットフィルタの設定解<br>規追加後、サーバの個別ページの「パケットフィルタ」から設定可能です。パケットフィルタの詳細は <u>こちら</u> , | 除・接続<br>, | 可能ポートの変 | 更は、サーバ新  |   |
|                  | パケットフィルタ設定: 利用しない                                                                                                 |           |         |          |   |
|                  | 公開鍵の登録                                                                                                    |           |         |          |   |
|                  | 管理者ユーザの ssh に利用する公開鍵を登録することが出来ます。                                                                                 |           |         |          |   |
|                  | <ul><li>     登録しない     登録する     </li></ul>                                                                        |           |         |          |   |
|                  |                                                                                                    |           |         |          |   |
|                  |                                                                                                    |           |         |          |   |

# 14. 下にスクロールし、「次に進む」をクリックします。

| <b>行</b> ざくらのVPS                                         | ■ マニュアルピ ● FAQ ピ ☆ お知らせ マ ▲                                                              | • |
|----------------------------------------------------------|------------------------------------------------------------------------------------------|---|
| € 全てのゾーン 🛟                                               | 😂 サーバ新規追加                                                                                |   |
| <b></b> サーバ →                                            |                                                                                          |   |
|                                                          | Jupyterのログインパスワード設定 <b>※</b>                                                             |   |
| <ul> <li>図 スケックアト →</li> <li>言 追加ストレージ(NFS) →</li> </ul> | •••••                                                                                    |   |
| 😎 サーパ監視 (β) 🛛 >                                          |                                                                                          |   |
|                                                          | port番号変更(49152以上、65534以下を指定してください) ※                                                     |   |
| ◎ ドメイン取得・転入 🕑                                            | 49152                                                                                    |   |
| ▲ SSLサーバ証明書 C<br>マネームサーバ登録 C                             |                                                                                          |   |
| ♥ SiteGuard利用 >                                          | ハソットノイルンジレン<br>ご契約中の「さくらのVPS」に対する通信制限を行うことが出来るサービスです。パケットフィルタの設定解除・接続可能ボートの変更は、サーバ新      |   |
| SendGrid申込 >                                             | 現追加後、サーバの個別ページの「パケットフィルタ」から設定可能です。パケットフィルタの詳細は <u>ごちら</u> 。<br>パケットフィルタ設定 <b>:</b> 利用しない |   |
|                                                          |                                                                                          |   |
|                                                          | 公開鍵の登録 📀                                                                                 |   |
|                                                          | 管理者ユーザの ssh に利用する公開鍵を登録することが出来ます。                                                        |   |
|                                                          | ● 登録しない ○ 登録する                                                                           |   |
|                                                          |                                                                                          |   |
|                                                          |                                                                                          |   |
|                                                          | ★ 前のページに戻る 次に進む >                                                                        |   |
|                                                          |                                                                                          |   |

15. 支払い方法画面です。

ここでは、支払いパターンは「月払い」、支払い方法は「銀行振込」を選択しています。

#### 【支払い方法について】

- 支払いについては会員メニューからお手続きができます。
- 支払い方法に「請求書払い」を選択した場合、無料期間終了後に330円の請求書発行手数料を加算した 請求書が発行されます。
- 支払い方法に「クレジットカード」を選択した場合、無償期間内にサービス利用継続のための自動更新 が発生します。自動更新を行わない場合、更新請求日までに「サーバ系サービスの支払方法の変更」ま たは「サービスの解約」をお願いします。

| <i>⊈್</i> さ<らの∨PS          | 週マニュアルご Ø FAQご ☆ お知らせ マ                                                                                                    |
|----------------------------|----------------------------------------------------------------------------------------------------|
| ◆ 全てのゾーン 🗧                 | サーバ新規追加                                                                                                    |
| ー サーバ >                    |                                                                                                    |
| <b>ニ</b> スイッチ >            |                                                                                                    |
|                            | → ↓ ↓ ↓ ↓ ↓ ↓ ↓ ↓ ↓ ↓ ↓ ↓ ↓ ↓ ↓ ↓ ↓ ↓ ↓                                                                                                    |
| ■ 追加ストレージ(NFS) >           | <b>まわい</b> 本社                                                                                                    |
| oの サーバ監視 (β) >             | 又払い力法                                                                                                    |
|                            | 支払いパターン                                                                                                    |
| ◎ ドメイン取得・転入 [2]            | ▲ 14 × 17 × 2 ● 月払い (1ヶ月分お得!)                                                                                                    |
| ● SSLサーバ証明書 C <sup>7</sup> |                                                                                                    |
| ☞ ネームサーバ登録                 | 支払い方法                                                                                                    |
| ♥ SiteGuard利用 >            | ・ 白岳口広塚巷についてけ、む中辺防には逆的いただけません                                                                                                    |
| In SendGrid申込 >>           | <ul> <li>自転し起転目についていくの大型のにな感知いにしからという。</li> <li>自転し屋掘巻をへを留のお客様は、初回た支払後に、会員メニューにて支払い方法を変更してください。</li> <li>お支払の際に金融機関から発行される控えは弱収書となります。</li> <li>弊社では、領収書を発行しておりませんので、大切に保管してください。</li> </ul> |
|                            | クレジットカード (2週間お試し) ● 銀行振込<br>請求書払い                                                                                                    |
|                            | <ul> <li>振込手数料はお客様によるご負担となります。</li> <li>ご請求内容を電子メールでご案内いたします。</li> </ul>                                                                                                    |
|                            | クーポン                                                                                                    |
|                            | <ul> <li>クーボンコードをお持ちのお寄様は<u>クーボンのご利用について</u>びをご確認ください。</li> </ul>                                                                                                    |

16. 下にスクロールし、メールにてご案内したクーポンコードを入力し、

「次に進む」をクリックします。

#### 【クーポン利用期間について】

- 今回のクーポンの期間は利用開始日から3ヵ月間です。
   (例:4月24日利用開始の場合、7月23日まで)
- クーポンの利用期限は2020年12月31日までです。お早めにご利用ください。

#### 【クーポン利用の注意点】

- クーポンコードの入力は、サービスお申込みと同時にのみ行うことができます。
- お申込みのキャンセルはできません。
- お試し期間が設定されているサービスであっても、お試し期間は提供されません。
- クーポンによる無料期間終了後も継続してご利用される場合は、無料期間内に継続利用後の料金の請求
   に対してお支払いをしていただく必要があります。
- クーポンの併用はできません。
- 第三者へのクーポンの転売はできません。
- 1度クーポンを利用すると、再度利用することや別アカウントでの利用はできなくなります。
- いかなる場合でも、クーポンの再発行、払い戻しは行いません。

※注意点については「クーポンのご利用について」もご参照ください

| <b>行</b> さくらのVPS                                     | ぼ マニュアルビ ● FAQ ジ f4 お知らせ ▼ ▲     ■     ■     ■     ■     ■     ■     ■     ■     ■     ■     ■     ■     ■     ■     ■     ■     ■     ■     ■     ■     ■     ■     ■     ■     ■     ■     ■     ■     ■     ■     ■     ■     ■     ■     ■     ■     ■     ■     ■     ■     ■     ■     ■     ■     ■     ■     ■     ■     ■     ■     ■     ■     ■     ■     ■     ■     ■     ■     ■     ■     ■     ■     ■     ■     ■     ■     ■     ■     ■     ■     ■     ■     ■     ■     ■     ■     ■     ■     ■     ■     ■     ■     ■     ■     ■     ■     ■     ■     ■     ■     ■     ■     ■     ■     ■     ■     ■     ■     ■     ■     ■     ■     ■     ■     ■     ■     ■     ■     ■     ■     ■     ■     ■     ■     ■     ■     ■     ■     ■     ■     ■     ■     ■     ■     ■     ■     ■     ■     ■     ■     ■     ■     ■     ■     ■     ■     ■     ■     ■     ■     ■     ■     ■     ■     ■     ■     ■     ■     ■     ■     ■     ■     ■     ■     ■     ■     ■     ■     ■     ■     ■     ■     ■     ■     ■     ■     ■     ■     ■     ■     ■     ■     ■     ■     ■     ■     ■     ■     ■     ■     ■     ■     ■     ■     ■     ■     ■     ■     ■     ■     ■     ■     ■     ■     ■     ■     ■     ■     ■     ■     ■     ■     ■     ■     ■     ■     ■     ■     ■     ■     ■     ■     ■     ■     ■     ■     ■     ■     ■     ■     ■     ■     ■     ■     ■     ■     ■     ■     ■     ■     ■     ■     ■     ■     ■     ■     ■     ■     ■     ■     ■     ■     ■     ■     ■     ■     ■     ■     ■     ■     ■     ■     ■     ■     ■     ■     ■     ■     ■     ■     ■     ■     ■     ■     ■     ■     ■     ■     ■     ■     ■     ■     ■     ■     ■     ■     ■     ■     ■     ■     ■     ■     ■     ■     ■     ■     ■     ■     ■     ■     ■     ■     ■     ■     ■     ■     ■     ■     ■     ■     ■     ■     ■     ■     ■     ■     ■     ■     ■     ■     ■     ■     ■     ■     ■     ■     ■     ■     ■     ■     ■     ■     ■     ■     ■     ■     ■     ■     ■     ■     ■     ■     ■     ■ |
|------------------------------------------------------|----------------------------------------------------------------------------------------------------|
| <ul> <li></li></ul>                                  | ナーバ新規追加                                                                                                    |
|                                                      | <ul> <li>自動口座振替については、お申込時には選択いただけません。</li> <li>自動口座振替をご希望のお客様は、初回お支払後に、会員メニューにて支払い方法を変更してください。</li> </ul>                                                                                                    |
| ロ スクリプト >                                            | <ul> <li>お支払の際に金融機関から発行される翌えば頭収書となります。</li> <li>弊社では、領収書を発行しておりませんので、大切に保管してください。</li> </ul>                                                                                                    |
| ● 追加ストレージ(NFS) > ♂ サーバ監視 (β) >                       | <ul> <li>クレジットカード (2週間お試し)</li> <li>● 銀行振込</li> <li>- 請求書払い</li> </ul>                                                                                                    |
| ■ 各種ライセンス >                                          | ・ 振込手数料はお客様によるご負担となります。                                                                                                    |
| <ul> <li>● ドメイン取得・転入</li> <li>□ SSLサーバ証明書</li> </ul> | ご請求内容を電子メールでご案内いたします。                                                                                                    |
| じ ネームサーバ登録 しご                                        | クーポン                                                                                                    |
| ♥ SiteGuard利用 →<br>■ SendGrid申込 →                    | <ul> <li>クーボンコードをお持ちのお寄様は<u>クーボンのご利用について</u>びをご確認ください。<br/>確認過面にてご請求金額からください。</li> <li>お申し込みの完了日時でご請求金額が変更になる場合がございます。ご請求金額は必ずお申込み確認後に送信されるお申し込み完了メールをご確認ください。</li> <li>※ 大文字のO(オー)と小文字のI(エル)はありません。</li> </ul>                                                                                                    |
|                                                      | ◆ 前のページに戻る 次に進む >                                                                                                    |

17. お申し込み確認画面です。

契約内容と「約款」など内容をご確認の上、約款の確認の欄の「同意する」にチェックを入れ 「申し込む」をクリックします。 ※サーバの申し込みが始まります。申し込みが完了すると、 クレジット支払いを選んでいる場合は、件名が「[さくらのVPS] 仮登録完了のお知らせ」、 クレジット支払い以外の場合は、「[さくらのVPS]登録完了のお知らせ」がメールで届きます。

| <b></b> C <sup>III</sup> さくらのVPS |                                        |                       |          | <i>■</i> マニュアル                                  | 2 🗗 お知らせ ▼              | 4 |
|----------------------------------|----------------------------------------|-----------------------|----------|-------------------------------------------------|-------------------------|---|
| € 全てのゾーン \$                      | ■ サーバ新規追加                              |                       |          |                                                 |                         |   |
|                                  |                                        |                       |          |                                                 |                         |   |
|                                  |                                        |                       |          |                                                 |                         |   |
| 励 スクリプト >                        |                                        | <u>نې</u> کې          | <b>—</b> |                                                 |                         |   |
| ■ 追加ストレージ(NFS) >                 |                                        | サーバ選択 サーバ設定           | 支払い方法    | お申し込み確認                                         |                         |   |
| C → −/(監視 (B) >                  | お申し込み確認                                |                       |          |                                                 |                         |   |
| □ 各種ライセンス >                      |                                        |                       |          |                                                 |                         |   |
|                                  | サーバ選択                                  |                       | 編集       |                                                 |                         |   |
|                                  |                                        |                       | 110.7%   |                                                 |                         |   |
|                                  | ゾーン                                    | 大阪 第3ゾーン              |          | 利用料金                                            |                         |   |
| 『 ネームサーバ登録 『                     | プラン                                    | さくらのVPS 1Gプラン         |          | 935円 / 月                                        |                         |   |
| ♥ SiteGuard利用 >                  | ストレージ変更オプション                           | なし                    |          | (内消費税額 85円)                                     |                         |   |
| ☑ SendGrid申込 >                   |                                        |                       |          |                                                 |                         |   |
|                                  |                                        |                       |          | 初回請求金額                                          |                         |   |
|                                  | サーバ設定                                  |                       | 編集       | 無料 (61日間)                                       |                         |   |
|                                  |                                        |                       |          | ※期間後の利用は下記請求が発                                  | 生します。                   |   |
|                                  | 名前                                     | JupyterLab            |          | 利用料金                                            | 935円                    |   |
|                                  | 説明                                     | 未設定                   |          | <del>=</del>                                    | 935円                    |   |
|                                  | インストールするOS                             | CentOS7 x86_64        |          |                                                 |                         |   |
|                                  | 管理ユーザのパスワード                            | *****                 |          | クーポン利用時のごネ                                      | 注意                      |   |
|                                  | スタートアップスクリプト                           | JupyterLab            |          |                                                 |                         |   |
|                                  | Jupyterのログインパスワード設定                    | *****                 |          | <ul> <li>61日間無料クーボンが<br/>るため、期間中の利用料</li> </ul> | 適用されてい<br>斗金が無料と        |   |
|                                  | port番号変更(49152以上、65534<br>以下を指定してください) | 49152                 |          | なります。 ご利用継続の                                    | D場合は、期                  |   |
|                                  |                                        |                       |          | 間終了の前方に次方がの<br>請求いたします。                         | 加用种亚佬                   |   |
|                                  |                                        |                       |          | <ul> <li>年間一括払いを選択した<br/>期間終了後から年間一招</li> </ul> | -場合は無料<br>舌の契約期間        |   |
|                                  | 支払い方法                                  |                       | 編集       | が開始されます。                                        |                         |   |
|                                  | and and the first states               |                       |          |                                                 |                         |   |
|                                  | 支払いパターン                                | 月払い                   |          | 約款の確認                                           |                         |   |
|                                  | 支払い方法                                  | 銀行振込                  |          | 1.2.09(-> ME.BD                                 |                         |   |
|                                  | クーポン                                   | teaching of the local |          | 個人情報の取扱について                                     | 、 <u>基本約款</u><br>VPS#-ビ |   |
|                                  |                                        | 61日間無料                |          | <u>へ約款(PDF形式)</u> で、 <u>お申</u>                  | <u>し込み前の</u>            |   |
|                                  |                                        |                       |          | <u>注意事項</u> ごをご確認いただ<br>ただけましたらチェックを            | き、同意い<br>入れてくださ         |   |
|                                  |                                        |                       |          | ιı.                                             |                         |   |
|                                  |                                        |                       |          | 同意する                                            |                         |   |
|                                  |                                        |                       |          |                                                 |                         |   |
|                                  |                                        |                       |          | 申し込む                                            |                         |   |
|                                  |                                        |                       |          |                                                 |                         |   |
|                                  |                                        |                       | I        |                                                 |                         |   |

18. メールが確認できましたら、再度コントロールパネルにアクセスしていただき、サーバー覧画 面に契約したサーバを確認します。

契約完了後、サーバの利用が可能になるまで5~10分程度かかります。

もし時間が過ぎてもコントロールパネルの「サーバー覧」にサーバが表示されない場合は、一度ログアウトして再ログインを行ってください。

19. 「サーバ」のページを開き、先ほど「JupyterLab」と登録したサーバをチェックして「起動」 をクリックします。

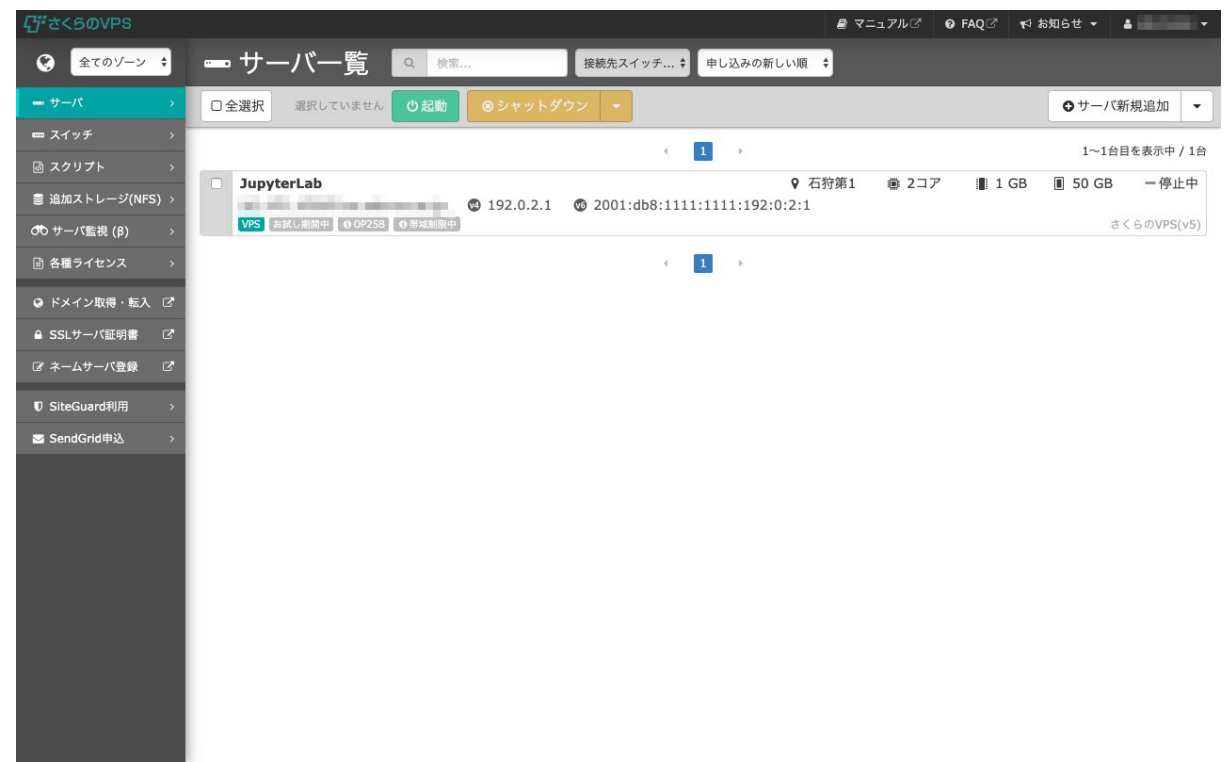

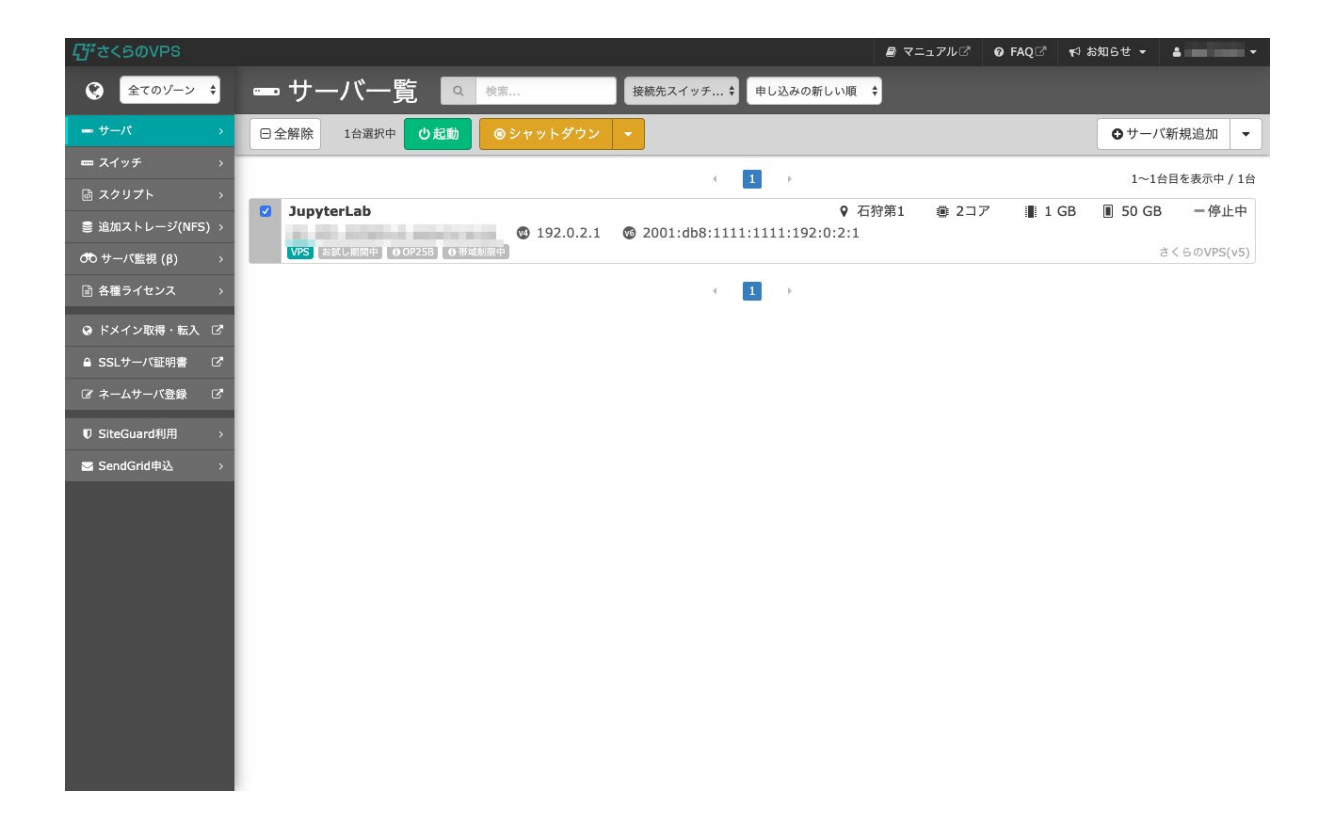

20. 「起動する」をクリックします。

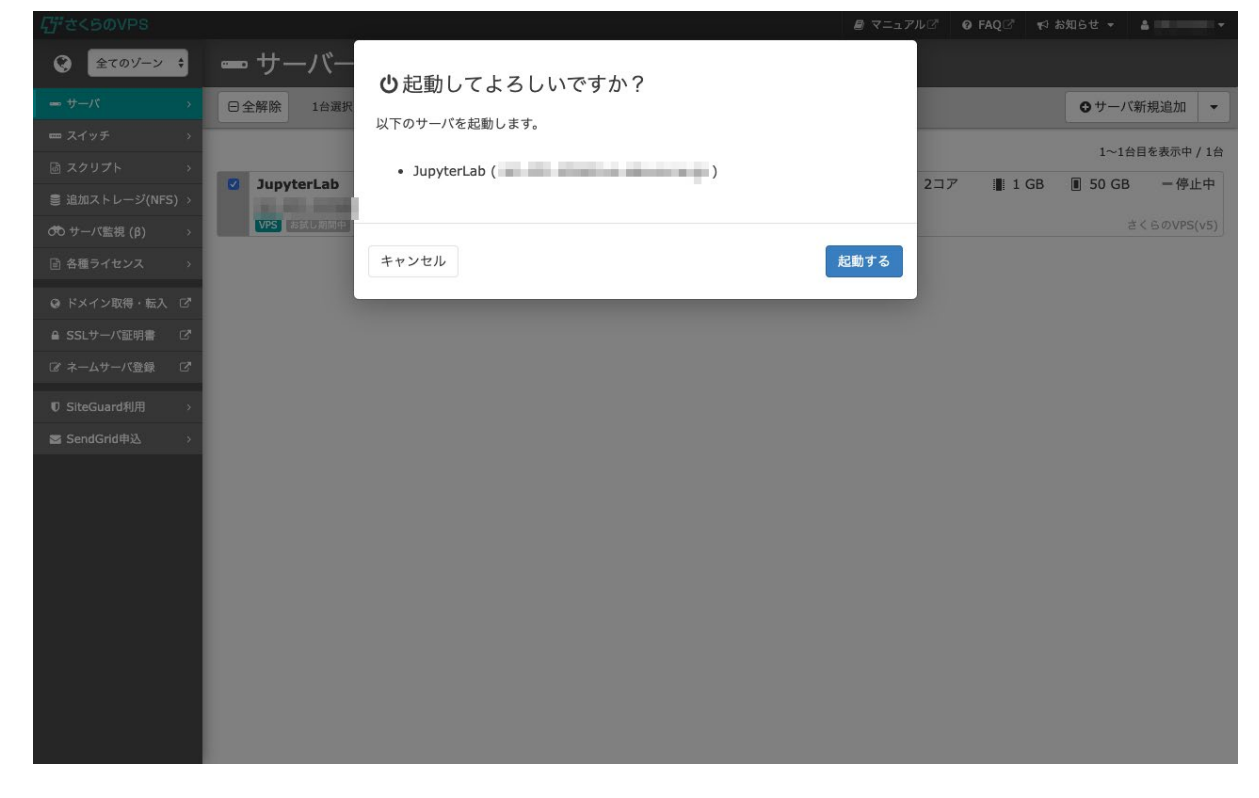

21. サーバが稼働中になったことを確認します。

ここからJupyterLabの環境構築が始まります。約10分ほどかかりますのでお待ちください。 10分ほどたちましたら、http://サーバのIPアドレス:49152 にアクセスします。 (この例ではhttp://192.0.2.1:49152)

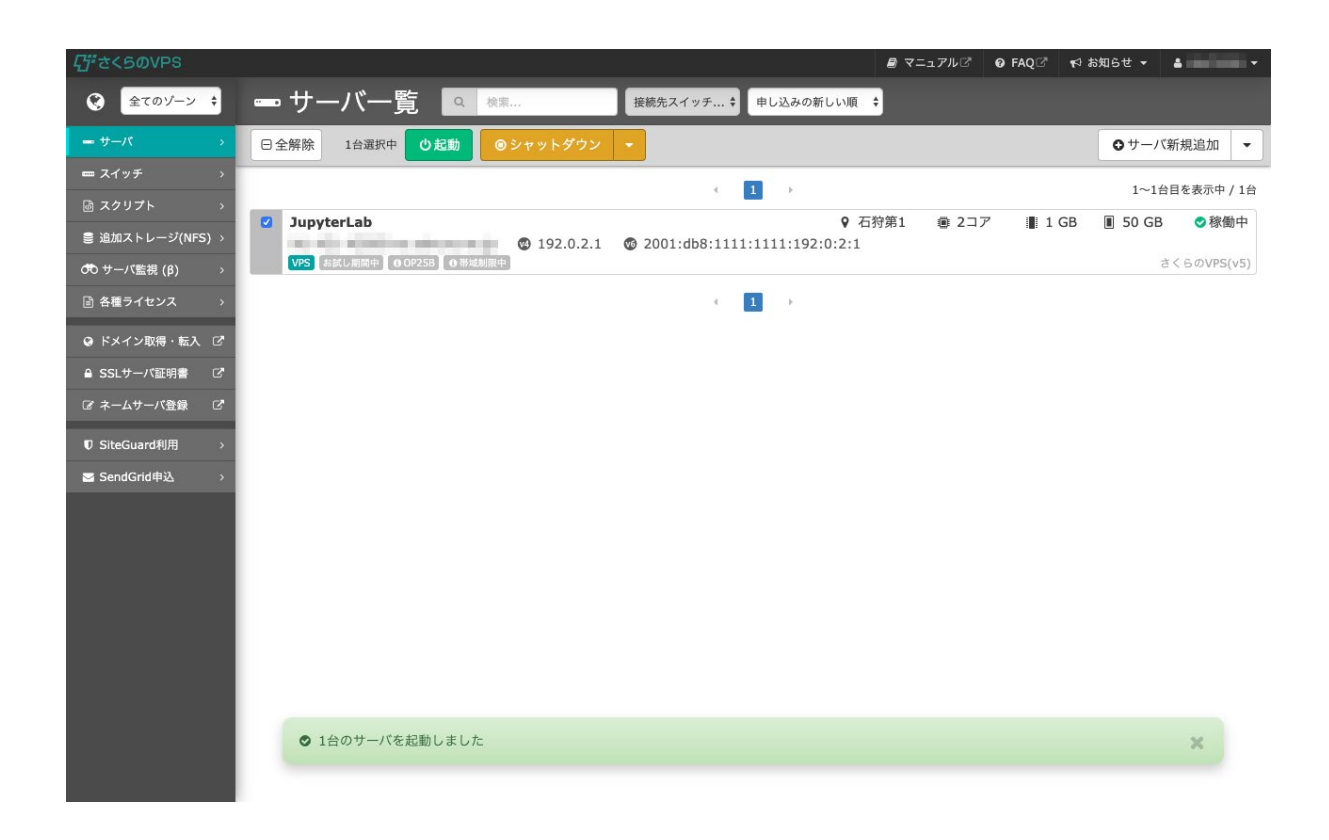

22. 先ほど12で設定したJupyterログインパスワードを入力します。

|           | 💭 Jupyter |  |
|-----------|-----------|--|
|           |           |  |
| Password: | Log in    |  |

| $\odot$ | File | Edit | View | Run Ke   | rnel Tabs   | Settings Help |                                           |   |
|---------|------|------|------|----------|-------------|---------------|-------------------------------------------|---|
|         | +    |      |      | <u>+</u> | C           | 🖾 Launcher    |                                           |   |
|         | • /  |      |      |          |             | _             |                                           | 1 |
| 0       | Nam  | e    | *    | L        | ast Modifie | 1             | Notebook                                  |   |
| ۲       |      |      |      |          |             |               |                                           |   |
|         |      |      |      |          |             |               |                                           |   |
|         |      |      |      |          |             |               | Python 3                                  |   |
|         |      |      |      |          |             |               | Console                                   |   |
|         |      |      |      |          |             |               | 2                                         |   |
|         |      |      |      |          |             |               | Python 3                                  |   |
|         |      |      |      |          |             |               | \$_ Other                                 |   |
|         |      |      |      |          |             |               |                                           |   |
|         |      |      |      |          |             |               | S_ Ext File Markdown File Contextual Help |   |
|         |      |      |      |          |             |               |                                           |   |
|         |      |      |      |          |             |               |                                           |   |
|         |      |      |      |          |             |               |                                           |   |
| 0       | s_ 0 | ٥    |      |          |             |               | Launche                                   |   |

23. JupyterLabが利用できるようになります。以上で解析環境の構築は完了です。

24. 教材を進めるにあたり必要なライブラリをインストールします。「Notebook」の「Python3」 をクリックし、下記コマンドをコピー&ペーストしてください。

--

!pip install numpy==1.18.1

!pip install scipy==1.3.1

!pip install pandas==0.25.2

!pip install pillow==6.2.0

!pip install matplotlib==3.1.1

!pip install scikit-learn==0.21.3

---

そしてコマンドを実行してください。

上のRUNボタンを押すか、Windowsの場合はshift+enterキーでプログラムを実行できます。 実行すると、各バージョンのライブラリがインストールされます。

|         | view insert Cell Kerr                                                                                                    | iei Widgets Help                                                                                                    | Trusted J Python 3                                                                                                    |
|---------|----------------------------------------------------------------------------------------------------|----------------------------------------------------------------------------------------------------|----------------------------------------------------------------------------------------------------|
| * *     | 🖄 🗈 🛧 ¥ 🕅 Run 🔳                                                                                                    | C 🏶 Code 🔻 🖾                                                                                                    |                                                                                                    |
| in (*): | : 1  pip install jupyter=1.<br>2  pip install jupyter ab=<br>3  pip install numps=1.18<br>4  pip install scipy=1.3<br>5  pip install scipy=1.3<br>6  pip install pandas=0.2<br>7  pip install matplot b=<br>8  pip install scitl-dear                                                                                                    | 0.0<br>-1.1.4<br>-1<br>                                                                                                    |                                                                                                    |
|         | Collecting jupyter=1.0.0<br>Downloading https://files.p<br>y3-none-any.whl<br>Collecting gtconsole<br>Downloading https://files.p<br>Requirement already satisfied<br>Collecting jupyter-console<br>Downloading https://files.p<br>Downloading https://files.p<br>Downloading https://files.p<br>Downloading https://files.p<br>Downloading https://files.p<br>Downloading https://files.p<br>Requirement already satisfied<br>Requirement already satisfied<br>Requirement already satisfied<br>Requirement already satisfied<br>Requirement already satisfied<br>Requirement already satisfied<br>Requirement already satisfied<br>Requirement already satisfied<br>Requirement already satisfied<br>Requirement already satisfied<br>Requirement already satisfied<br>Requirement already satisfied<br>Requirement already satisfied | <pre>ythonhosted.org/packages/83/df/0f5dd132200728a86190397e1 ythonhosted.org/packages/2d/39/02fe11cdbe1dfab757b62bab7 i pywernel in c:\anaconda3\lib\site-packages (from jup) ythonhosted.org/packages/0a/89/742fa5a80b552ffcb6a892271 i pyweidgets in c:\anaconda3\lib\site-packages (from jup) inctablook in c:\anaconda3\lib\site-packages (from jup) inctablook in c:\anaconda3\lib\site-packages (from jup) inctablook in c:\anaconda3\lib\site-packages (from jup) inctablook in c:\anaconda3\lib\site-packages (from jup) inctablook in c:\anaconda3\lib\site-packages (from jup) inctablook in c:\anaconda3\lib\site-packages (from inctablook in c:\anaconda3\lib\site-packages (from inctablook in c:\anaconda3\lib\site-packages (from inctablook in c:\anaconda3\lib\site-packages (from inctablook in c:\anaconda3\lib\site-packages (from inctablook in c:\anaconda3\lib\site-packages (from inctablook inctablook inct</pre> | <pre>1ea87cd76244e42d39ec5e88efd25b2abd7e/jupyter-1.0.0-py2.p<br/>7967884b08ca78cc14a2ece28e800f4d44ae/qtconsole-4.7.2-py<br/>yter==1.0.0) (5.1.3)<br/>12697c6e6828aec7b9lee4ae2b79f00f8401/jupyter_console-6.<br/>pyter=1.0.0) (5.6.1)<br/>ter==1.0.0) (5.6.1)<br/>ter==1.0.0) (5.6.1)<br/>ter==1.0.0) (6.0.2)<br/>onsole-&gt;jupyter=1.0.0) (4.3.3)<br/>e-&gt;jupyter=1.0.0) (1.9.0)<br/>rom qtconsole-&gt;jupyter=1.0.0) (0.2.0)<br/>qtconsole-&gt;jupyter==1.0.0) (18.1.0)<br/>(from qtconsole-&gt;jupyter==1.0.0) (5.3.4)<br/>nsole-&gt;jupyter==1.0.0) (5.6.3)<br/>m jpkernel-&gt;jupyter=1.0.0) (5.6.3)<br/>m jpkernel-&gt;jupyter=1.0.0) (7.11.1)<br/>aconda34lib4site-packages (from jupyter-console-&gt;jupyter</pre> |

# これで教材を受講するためのライブラリのインストールも完了しました。 あとは下記のように教材に沿ってプログラムを実行することができます。

|              | View Insert Cell Kernel Widgets Help | Trusted 🥒 Python 3 |
|--------------|--------------------------------------|--------------------|
| <b>B + ×</b> |                                      |                    |
| In [1        | ]: 1 print("Hello, world!")          |                    |
|              | Hello, world!                        |                    |
| In [         | 1: 1                                 |                    |
|              |                                      |                    |
|              |                                      |                    |
|              |                                      |                    |
|              |                                      |                    |
|              |                                      |                    |
|              |                                      |                    |
|              |                                      |                    |